### **DIRECCIÓN GENERAL DEL ARCHIVO NACIONAL**

Departamento Administrativo-Financiero Proveeduría Institucional Subproceso de Contratación Administrativa

### INSTRUCTIVO PARA SEGUIMIENTO DE TRÁMITES DE CONTRATACIÓN ADMINISTRATIVA DE LA DIRECCIÓN GENERAL DEL ARCHIVO NACIONAL

La Dirección General del Archivo Nacional utiliza el sistema de compras públicas <u>SICOP</u>, lo cual permite la visibilidad de todo el proceso de compras. Para realizar gestiones dentro de este sistema se presenta el siguiente instructivo, el cual permitirá realizar las siguientes acciones:

- A. <u>PARA CONOCER LOS CARTELES PUBLICADOS DE BIENES Y SERVICIOS DEL AÑO EN</u> <u>CURSO (DECISIÓN ADMINISTRATIVA DE INICIAR UN PROCESO DE CONTRATACIÓN</u> <u>Y SUS ASPECTOS MÁS RELEVANTES)</u>
- B. <u>PARA CONOCER LAS OFERTAS RECIBIDAS UNA VEZ REALIZADA LA APERTURA PARA</u> <u>CADA PROCESO DE COMPRA.</u>
- C. <u>PARA VER EL OFERENTE ESCOGIDO, LAS RAZONES Y CRITERIOS QUE JUSTIFICARON</u> <u>SU ESCOGENCIA.</u>
- D. PARA VER UN CONTRATO.
- E. <u>PARA VER UN PROCESO DE CONTRATACIÓN (CARTEL, OFERTAS, CONTRATO) DE</u> LOS ÚLTIMOS CINCO AÑOS.

En caso de consultas o de requerir asistencia, sírvase contactarnos al correo-e proveeduría@dgan.go.cr. Será un gusto poder atenderle.

#### A.PARA CONOCER LOS CARTELES PUBLICADOS DE BIENES Y SERVICIOS DEL AÑO EN CURSO (DECISIÓN ADMINISTRATIVA DE INICIAR UN PROCESO DE CONTRATACIÓN Y SUS ASPECTOS MÁS RELEVANTES)

1. Ingrese al sitio web a través de Internet Explorer (no se recomienda el uso de otros navegadores) haciendo click <u>aquí</u>, o bien copiando y pegando el siguiente enlace:

#### www.sicop.go.cr

- 🞽 Correo: Elias Vega Morales 👒 SICOP  $\times$  + ø ×  $\leftarrow$   $\rightarrow$   $\circlearrowright$  |  $\bigcirc$  sicop.go.cr/index.jsp ión de SICOP 1 Centro de A SICOP Compradoras Ø Em Enlace D Centro de A Leyes y Reglamentos 📶 Informe de Gestiór Glosario de Términos Procedimientos para Información del Proveedor Capacitación Virtual Registrar/Sustituir Certificado de Usuario Institucional K Centro de Consultas Reguntas Frecuente Registrar/Sustituir Certificado de Usuario Proveedor Centro de Llamadas Búsqueda Bienes y Servicios Soporte remote Jerarquía Código de Clasificación Sistema Nacional de Compras A B HORE H Reloi del ahorro urso Avisos Avisos por Inst Solicitud de Categorización [Mer-link] (Nuevo) Actualización versión 2.1 \"Componente firma digital 19/01/2017 as Participantes Registro de Usuarios 2 [Mer-link] Manual Instalación y Configuración del nuevo componente de Firma. 22/12/2016 Registro de Institución 3 [Mer-link] Suspensión temporal del Centro de llamadas 16/12/2016 ice Registro de Proveedor 4 [Mer-link] Operación del sistema 24 y 25 de noviembre del 2016 24/11/2016 🔅 Enlace al SER 5 [ Otros ] Feria de adquisiciones del BID 2016 14/09/2016 Para ir directo al Sistema Electrónico de Reconocir haga clic agui Institución de Interoperabilidad ón de Inter Indicadores SICOP Pre-solicitudes catálogo M de Gestión tos de Uso | Guía de Registro de Pro https://www.sicop.go.cr/portal/fm/PT\_FMJ\_TFQ001.jsp?user\_cls=# I = P 💷 🚊 🖨 🥭 💷 🖉 📟 😒 🙁 🧔 ×∃ 🍬 🏴 💆 🧠 💩 🛱 💫 🧱 🗗 💽 🎊 🕁 q× 📮 ESP 🛛 19 w
- 2. Click en la pestaña "Expediente electrónico"

3. En esta pantalla debe dar click en "buscar" y en la pantalla que se abre ubicar a la Institución ya sea por nombre como **Junta Administrativa del Archivo Nacional** o por su número de cédula jurídica **3007042029**.

| 🞽 Correo: Elias Vega Morales ·         | 😤 SICOP                                                            | $\times$ +                    |                                      |                                                                |
|----------------------------------------|--------------------------------------------------------------------|-------------------------------|--------------------------------------|----------------------------------------------------------------|
| $\leftarrow \rightarrow \circ \square$ | sicop.go.cr/index.jsp                                              |                               |                                      |                                                                |
|                                        |                                                                    |                               | Información de SICOP   Centro de Ate | ención   Consulta Ciudadanos   Mapa del Sitio                  |
| Sistema Integrado de Compres Publicas  |                                                                    |                               | Instituciones Compradoras            | Empresas Proveedoras O Ciudadano                               |
| Registro de Usuarios                   | Catálogo Bienes/Servio                                             | cios   Concursos   Expedi     | iente Electrónico   Consulta de Pro  | oveedores   Compra por Catálogo                                |
| Inicio de Sesión Mi SICOP              |                                                                    |                               |                                      |                                                                |
| Informacion de SICOP<br>• Expediente   | 💋 Listado de Ex                                                    | kpediente                     |                                      |                                                                |
|                                        | Número de solicitud<br>institucional<br>Número de<br>procedimiento |                               |                                      |                                                                |
|                                        | Identificación de la<br>institución<br>Fecha y hora de             | Bu                            | scar Lim r Nombre de la institución  |                                                                |
|                                        | Código de<br>clasificación                                         | Buscar                        | Código de<br>identificación          |                                                                |
|                                        | 10 resultados 🗸                                                    |                               |                                      | Consultar                                                      |
|                                        | Número de<br>procedimiento                                         | Nombre de la institución      | Descripción                          | Nro. de solicitud de Fecha y hora<br>contratación de solicitud |
|                                        |                                                                    | INSTITUTO<br>COSTARRICENSE DE |                                      |                                                                |

| 🞽 Correo: Elias Vega Morales - 🛭 😤 SICOP                                     | Buscar Institución a | aplicar - Microsoft Edge                        | - 🗆 ×                           |                                      | - 0 × |
|------------------------------------------------------------------------------|----------------------|-------------------------------------------------|---------------------------------|--------------------------------------|-------|
| $\leftarrow$ $\rightarrow$ $\circlearrowright$ $ $ $\bigcirc$ sicop.go.cr/ii | nd 🔒 sicop.go.cr/i   | moduloPcont/pcont/co/CE_COJ_CO                  | Q036.jsp?in_inst_cd=addInst     |                                      |       |
|                                                                              | -                    |                                                 | © SICOF                         | Consulta Ciudadanos   Mapa del Sitio |       |
|                                                                              | Russering            | titución a anlicar                              |                                 | presas Proveedoras 🛛 Ciudadanos      |       |
| Registro de Usuarios   Catálogo Bi                                           | Identificación       | 3007042029 ×                                    |                                 | s   Compra por Catálogo              |       |
| Inicio de Sesión Mi SICOP                                                    | Nombre               |                                                 |                                 |                                      |       |
|                                                                              |                      |                                                 | Consultar                       |                                      | -     |
| • Expediente                                                                 |                      |                                                 |                                 |                                      |       |
| Número d                                                                     | e (Institución)      | Nombre                                          | Representante legal             |                                      |       |
| institucio<br>Número c                                                       | e 2100042000         | MINISTERIO DE AGRICULTURA<br>Y GANADERIA        | Luis Felipe Arauz Caval<br>lini |                                      |       |
| Descripci                                                                    | ór 2100042001        | MINISTERIO DE CULTURA Y JU<br>VENTUD            | Silvie Durán Salvatierra        |                                      |       |
| Identifica                                                                   | zic 2100042002       | MINISTERIO DE EDUCACION PU<br>BLICA             | Sonia Marta Mora Esca<br>lante  |                                      |       |
| Fecha y h<br>solicitud                                                       | 2100042003           | Ministerio de Economía, Industria<br>y Comercio | Jesús Welmer Ramos<br>González  |                                      |       |
| Código d<br>clasificac                                                       | ó 2100042004         | MINISTERIO GOBERNACION Y P<br>OLICIA            | Gustavo Mata Vega               |                                      |       |
| 10 resultar                                                                  | 2100042005           | Ministerio de Hacienda                          | Helio Fallas Venegas            | Consultar                            |       |
| Nún                                                                          | 2100042006           | MINISTERIO DE JUSTICIA Y PAZ                    | Cecilia Sánchez Romer<br>o      | Nro. de solicitud de Fecha y hora    |       |
| proce                                                                        | 2100042007           | MINISTERIO DE LA PRESIDENCI<br>A                | Sergio Alfaro Salas             |                                      |       |
| 2017CD-0                                                                     | 2100042008           | MINISTERIO DE OBRAS PUBLIC<br>AS Y TRANSPORTES  | Carlos Villalta Villegas        |                                      |       |
| 2017CD 0                                                                     | 2100042009           | MINISTERIO DE RELACIONES E<br>XTERIORES Y CULTO | Manuel Gonzalez Sanz            |                                      |       |
| 201700-0                                                                     |                      |                                                 | •                               | 0062017023000007 17/01/2017          |       |

4. Click en el botón "consultar" y luego click sobre el número de cédula jurídica de la Institución, de la siguiente forma:

| 🞽 Correo: Elias Vega Morales -               | 😤 SICOP Buscar In                    | istitución a aplicar - Microsoft Edge                                                 | - 0                         | ×                                    |                              |   |     |   | - | ٥ |
|----------------------------------------------|--------------------------------------|---------------------------------------------------------------------------------------|-----------------------------|--------------------------------------|------------------------------|---|-----|---|---|---|
| $\leftarrow$ $\rightarrow$ O $ $ $\triangle$ | sicop.go.cr/ind 🔒 si                 | cop.go.cr/moduloPcont/pcont/co/CE_COJ_CC                                              | DQ036.jsp                   |                                      |                              |   | □ ☆ | = | 2 | ٩ |
|                                              |                                      |                                                                                       | ? <b>≅</b> S                | COP Consulta Ciudadanos              | Mapa del Sitio               |   |     |   |   |   |
| SICOP                                        | RBL                                  | iscar Institución a aplicar                                                           |                             | presas Proveedoras                   | O Ciudadanos                 |   |     |   |   |   |
| Registro de Usuarios   (                     | Catálogo Bien (Insti                 | ificación<br>3007042029                                                               |                             | s   Compra por C                     | atálogo                      |   |     |   |   |   |
| Inicio de Sesión Mi SICOP                    | Nomt                                 | bre                                                                                   |                             |                                      | <u> </u>                     |   |     |   |   |   |
| Informacion de SICOP                         | Listac                               |                                                                                       | Const                       | iltar                                |                              |   |     |   |   |   |
| Expediente                                   | Ider                                 | ntificación Nombre                                                                    | Papresentante leo           | al                                   |                              |   |     |   |   |   |
|                                              | Número de<br>institucion             | JULI A ADMINISTRATIVA DEL A                                                           | R Dennis Portuguez Ca       | ISC                                  |                              |   |     |   |   |   |
|                                              | Número de 300<br>procedimie          | 07042029 CH O NACIONAL                                                                | ante                        |                                      |                              |   |     |   |   |   |
|                                              | Descripciór                          |                                                                                       | Ce                          | rrar                                 |                              |   |     |   |   |   |
|                                              | Identificació<br>institución         |                                                                                       |                             |                                      |                              |   |     |   |   |   |
|                                              | Fecha y hor<br>solicitud             |                                                                                       |                             |                                      |                              |   |     |   |   |   |
|                                              | Código de                            |                                                                                       |                             |                                      |                              |   |     |   |   |   |
|                                              | 10 resultados                        |                                                                                       |                             |                                      | Consultar                    |   |     |   |   |   |
|                                              |                                      |                                                                                       |                             |                                      |                              |   |     |   |   |   |
|                                              | procedi                              |                                                                                       |                             | Nro. de solicitud de<br>contratación | de solicitud                 |   |     |   |   |   |
|                                              |                                      |                                                                                       |                             |                                      |                              |   |     |   |   |   |
|                                              | 2017CD-000<br>000                    |                                                                                       |                             |                                      |                              |   |     |   |   |   |
|                                              | _                                    |                                                                                       |                             |                                      |                              |   |     |   |   |   |
|                                              | 2017CD-000<br>000                    |                                                                                       |                             | 0062017023000007                     | 17/01/2017                   |   |     |   |   |   |
|                                              |                                      | INSTITUTO                                                                             |                             |                                      |                              |   |     |   |   |   |
|                                              |                                      |                                                                                       |                             |                                      |                              |   |     |   |   |   |
| 🞽 Correo: Elias Vega Morales ·               | 🐨 SICOP                              | × +                                                                                   |                             |                                      |                              |   |     |   |   |   |
| $\leftarrow \rightarrow \circ \mid \land$    | sicop.go.cr/index.isp                |                                                                                       |                             |                                      |                              |   |     |   |   |   |
|                                              |                                      | Información d                                                                         | to RICOR I. Contro do Ato   | nción I. Consulta Ciudadanos I       | Mana dal Sitia               | _ |     |   |   |   |
|                                              |                                      | mornación c                                                                           | Je SICOP   Cellud de Ale    | ncion   Consulta Ciudadanos          | Mapa del Sillo               |   |     |   |   |   |
| Sistema Integrado de Compras Publicas        |                                      | O Insi                                                                                | tituciones Compradoras      | Empresas Proveedoras                 | © Ciudadanos                 |   |     |   |   |   |
| Registro de Usuarios                         | Catálogo Bienes/Servic               | ios   Concursos   Expediente Electróni                                                | ico   Consulta de Pro       | veedores   Compra por C              | atálogo                      |   |     |   |   |   |
| Inicio de Sesión Mi SICOP                    |                                      |                                                                                       |                             |                                      |                              |   |     |   |   |   |
| Informacion de SICOP                         | 💋 Listado de Ex                      | pediente                                                                              |                             |                                      |                              |   |     |   |   |   |
| Expediente                                   |                                      |                                                                                       |                             |                                      |                              |   |     |   |   |   |
|                                              | Número de solicitud<br>institucional |                                                                                       |                             |                                      |                              |   |     |   |   |   |
|                                              | Número de<br>procedimiento           |                                                                                       |                             |                                      |                              |   |     |   |   |   |
|                                              | Descripción                          |                                                                                       |                             |                                      |                              |   |     |   |   |   |
|                                              | Identificación de la<br>institución  | 3007042029 Buscar Limpiar                                                             | Nombre de la<br>institución | JUNTA ADMINISTRATIVA DEI             | L ARCHI                      |   |     |   |   |   |
|                                              | Fecha y hora de                      | 21/10/2016 🔳 ~ 19/01/2017 🔳                                                           | institución                 |                                      |                              |   |     |   |   |   |
|                                              | Código de                            | Buscar                                                                                | Código de                   |                                      |                              |   |     |   |   |   |
|                                              | 10 resultados V                      |                                                                                       | identificación              |                                      | Consultar                    |   |     |   |   |   |
|                                              |                                      |                                                                                       |                             |                                      |                              |   |     |   |   |   |
|                                              | Número de<br>procedimiento           | Nombre de la institución                                                              | Descripción                 | Nro. de solicitud de<br>contratación | Fecha y hora<br>de solicitud |   |     |   |   |   |
|                                              | 2017CD-000009-00074<br>00001         | INSTITUTO<br>COSTARRICENSE DE<br>INVESTIGACION Y<br>ENSEÑANZA EN<br>NUTRICION Y SALUD | EEN                         |                                      |                              |   |     |   |   |   |

5. Realizado lo anterior se mostrarán los expedientes electrónicos de compras de la Institución, a los que puede ingresar haciendo click en cada descripción de la contratación.

| 🞽 Correo: Elias Vega Morales -    | 🐨 SICOP                      | × +                                          |                                                                                                  |                                      |                              |     |           |           | -        | ٥             | ×           |
|-----------------------------------|------------------------------|----------------------------------------------|--------------------------------------------------------------------------------------------------|--------------------------------------|------------------------------|-----|-----------|-----------|----------|---------------|-------------|
| $\leftarrow \rightarrow $ 0 $ $ A | sicop.go.cr/index.jsp        |                                              |                                                                                                  |                                      |                              |     |           | □ ☆       | = 14     | ٩             |             |
|                                   |                              |                                              | Información de SICOP   Centro de Ater                                                            | nción   Consulta Ciudadanos          | Mapa del Sitio               |     |           |           |          |               |             |
| <i><sup>™</sup></i> SICOP         |                              |                                              | Instituciones Compradoras                                                                        | Empresas Proveedoras                 | Ciudadanos                   |     |           |           |          |               |             |
| Registro de Usuarios              | Catálogo Bienes/Servic       | ios   Concursos   Exped                      | liente Electrónico   Consulta de Prov                                                            | veedores   Compra por C              | atálogo                      |     |           |           |          |               |             |
| Inicio de Sesión Mi SICOP         |                              |                                              |                                                                                                  |                                      |                              |     |           |           |          |               |             |
| Informacion de SICOP              | Número de<br>procedimiento   |                                              |                                                                                                  |                                      |                              |     |           |           |          |               | Í           |
| • Expediente                      | Descripción                  |                                              |                                                                                                  |                                      |                              |     |           |           |          |               |             |
|                                   | Identificación de la         | 3007042029 Bt                                | Iscar Limpiar Nombre de la                                                                       | JUNTA ADMINISTRATIVA DE              | L ARCHI                      |     |           |           |          |               | - 1         |
|                                   | Fecha y hora de              | 21/10/2016 7 19/01                           | 1/2017                                                                                           |                                      |                              |     |           |           |          |               | - 1         |
|                                   | Código de                    | Buscar                                       | Código de                                                                                        |                                      |                              |     |           |           |          |               | - 1         |
|                                   | clasificación                | Dubin                                        | identificación                                                                                   |                                      | Censuller                    |     |           |           |          |               | - 1         |
|                                   | To resultados 🔹              |                                              |                                                                                                  |                                      | Consultar                    |     |           |           |          |               | - 1         |
|                                   | Número de<br>procedimiento   | Nombre de la institución                     | Descripción                                                                                      | Nro. de solicitud de<br>contratación | Fecha y hora<br>de solicitud |     |           |           |          |               |             |
|                                   | 2016CD-000057-00096<br>00001 | JUNTA ADMINISTRATIVA<br>DEL ARCHIVO NACIONAL | SERVICIO DE ACTUALIZACIÓN DE SOFT<br>E DE LA CENTRAL TELEFÓNICA                                  | WAR 0062016000300026                 | 23/11/2016                   |     |           |           |          |               |             |
|                                   | 2016CD-000056-00096<br>00001 | JUNTA ADMINISTRATIVA<br>DEL ARCHIVO NACIONAL | COMPRA E INSTALACION DE REPUESTO<br>E FOTOCOPIADORA KÓNICA MINOLTA                               | OS D 0062016000300028                | 20/12/2016                   |     |           |           |          |               |             |
|                                   | 2016CD-000055-00096<br>00001 | JUNTA ADMINISTRATIVA<br>DEL ARCHIVO NAC      | COMPRA E INSTALACION DE REPUESTO                                                                 | OS D 0052016000300027                | 08/12/2016                   |     |           |           |          |               |             |
|                                   | 2016CD-000054-00096<br>00001 | JUNTA ADMINISTRUVA<br>DEL ARCHIVO NACINAL    | SERVICIO DE CAPACITACIÓN EN PROG<br>AS DE CÓMPUTO                                                | RAM 00620 000600011                  | 13/12/2016                   |     |           |           |          |               |             |
|                                   | 2016CD-000053-00096<br>00001 | JUNTA ADMINISTR<br>DEL ARCHIVO NACIONAL      | TASKALFA 221N                                                                                    | 0002010000700003                     | 01/12/2016                   |     |           |           |          |               |             |
|                                   | 2016CD-000052-00096<br>00001 | JUNTA ADMINISTRATIVA<br>DEL ARCHIVO NACIONAL | SERVICIO DE ACTUALIZACION DE GARA<br>AS DE SWITCH                                                | ANTÍ 0062016000600010                | 12/12/2016                   |     |           |           |          |               |             |
|                                   | 2016CD-000051-00096<br>00001 | JUNTA ADMINISTRATIVA<br>DEL ARCHIVO NACIONAL | SERVICIO PUBLICITARIO DE PANTALLA:<br>EL SISTEMA NACIONAL DE RADIO Y TEL<br>ION SOCIEDAD ANONIMA | S EN<br>EVIS 0062016000400018        | 01/12/2016                   |     |           |           |          |               |             |
|                                   | 2016CD-000050-00096<br>00001 | JUNTA ADMINISTRATIVA<br>DEL ARCHIVO NACIONAL | SERVICIO DE REPARACIÓN DE CAPELO                                                                 | 0062016000400017                     | 15/11/2016                   |     |           |           |          |               |             |
|                                   | 2016CD-000049-00096<br>00001 | JUNTA ADMINISTRATIVA<br>DEL ARCHIVO NACIONAL | SERVICIO DE ACTUALIZACION DE GARA<br>AS DE SWITCH                                                | 0062016000600009                     | 10/11/2016                   |     |           |           |          |               |             |
|                                   | 2016CD-000048-00096          | JUNTA ADMINISTRATIVA                         | SERVICIO DE SOPORTE TÉCNICO PARA                                                                 | SIS                                  |                              |     |           |           |          |               | ~           |
| = P 🗆 📄                           | ê 🩋 📴                        | 🧢 🖩 🛇 🛚                                      | 🕺 🤤 🤤 💵                                                                                          |                                      |                              | S 🖉 | 🛯 🚳 🛎 ট 🔊 | 🕺 🗗 📵 🂔 🤋 | 🖵 🗘 🗮 ES | P 12<br>19/01 | 37<br>/2017 |

#### **B.PARA CONOCER LAS OFERTAS RECIBIDAS UNA VEZ REALIZADA LA APERTURA PARA CADA PROCESO DE COMPRA.**

- 1. Realice la búsqueda del expediente de contratación descrita en el punto A. de este documento.
- 2. Una vez ubicado el trámite deseado, ingrese en este haciendo click en la descripción de la contratación

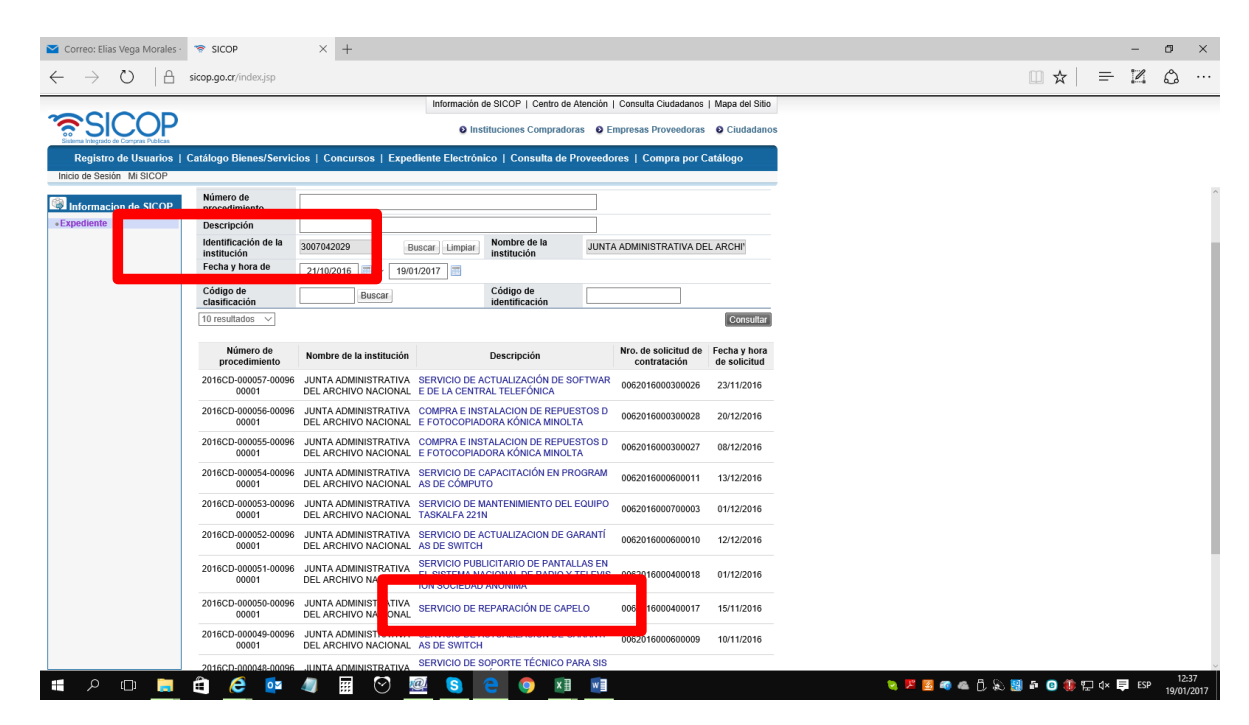

3. De esta forma usted ha ingresado al expediente electrónico de la contratación en donde podrá observar cada una de las etapas de la compra desde la Solicitud de Bienes y Servicios que dio origen al trámite, el cartel, el contrato y el estudio de ofertas entre otros. Para visualizar las ofertas presentadas ingrese en la sección 3. Apertura de ofertas del cartel del expediente de compra y click en consultar:

| formacion de SICOP<br>Idiente | Expediente                             |                    |          |              |                                     |                 |                             |
|-------------------------------|----------------------------------------|--------------------|----------|--------------|-------------------------------------|-----------------|-----------------------------|
|                               | [1. Información de so                  | licitud de contra  | itación] |              |                                     |                 |                             |
|                               | Número de solicitud de<br>contratación |                    | Descrip  | pción        | Identificación de la<br>institución | Fecha di<br>con | e solicitud de<br>tratación |
|                               | 0062016000400017                       | Reparación de cape | ю        |              | 3007042029                          | 23/             | 11/2016                     |
|                               | or presion Actual                      |                    |          | So           | licitudes de modificaci             | ones            | Consultar                   |
|                               |                                        |                    |          |              | Información de aclara               | sción           | Consultar                   |
|                               |                                        |                    |          | Ri           | curso de objeción al o              | artel           | Consultar                   |
|                               |                                        |                    |          | Resultado de | la solicitud de verifica            | ación           | Consultar                   |
|                               |                                        |                    |          | Resultado de | la solicitud de Informa             | nción           | Consultar                   |

Aquí podrá observar las ofertas presentadas las cuales se muestran de la siguiente forma

| _                                                                                                    | p.go.cr/moduloOferta/                                                                                                    | servlet/search/E                                                                                                    | P_SEV_COQ62                                                                                      | 2?isPopup=Y&fromESFl                                                                                                    | ag=Y&cartelNo=2                                                    | 0161200292&cartelSeq=00&c                                       | artelCate=1 |
|----------------------------------------------------------------------------------------------------|----------------------------------------------------------------------------------------------------|----------------------------------------------------------------------------------------------------|--------------------------------------------------------------------------------------------------|----------------------------------------------------------------------------------------------------|--------------------------------------------------------------------|-----------------------------------------------------------------|-------------|
| 🔵 Res                                                                                                    | ultado de la apert                                                                                                    | ura                                                                                                    |                                                                                                  |                                                                                                    |                                                                    |                                                                 |             |
| La posición d<br>ublicado, las<br>En caso de d<br>El resultado d<br>N realizar un<br>onsultados.<br>Al realizar un | de las ofertas en la apertura ha<br>ofertas estarán ordenadas de ;<br>que la información del tipo de c<br>de la apertura sólo presentará i<br>clic en los documentos adjunt<br>r clic en el título de la columna. I | n sido designadas po<br>acuerdo a su calificac<br>ambio no esté dispon<br>as ofertas admitidas,<br>se, éstos podirán ser<br>El contenido de la tab | r el monto converti<br>lón.)<br>El acto de adjudica<br>consultados: Los a<br>la se organizará de | do en la moneda del concurso.<br>permanecerá en blanco.<br>ción deberá ser realizado poste<br>nexos que no han sido dastica<br>e acuerdo al título. | (En el caso de que el res<br>riormente.<br>dos como contidencial p | uttado de la evaluación haya sido<br>or el proveedor podrán ser |             |
| Anuncio                                                                                                    |                                                                                                    |                                                                                                    |                                                                                                  |                                                                                                    |                                                                    |                                                                 |             |
| Número c                                                                                                    | de procedimiento                                                                                                    | 2016CD-000050                                                                                                    | -0009600001                                                                                      | Número de Mer-lin                                                                                                    | k 201<br>Bie                                                       | 61200292 - 00 - 1<br>nes/Servicios                              |             |
| Descripci                                                                                                    | ión del procedimiento                                                                                                    | SERVICIO DE R                                                                                                    | EPARACIÓN E                                                                                      | E CAPELO                                                                                                    |                                                                    |                                                                 |             |
| Fecha/ho                                                                                                    | ra de publicación                                                                                                    | 14/12/2016 11:1                                                                                                    | 1                                                                                                | Encargado                                                                                                    | Zúri                                                               | ka Gómez Rojas                                                  |             |
| Fecha de                                                                                                    | tipo de cambio                                                                                                    | 14/12/2016 Cor                                                                                                    | nsulta del tipo de                                                                               | cambio                                                                                                    |                                                                    |                                                                 |             |
| Mejora de                                                                                                    | Precios                                                                                                    | No                                                                                                    |                                                                                                  |                                                                                                    |                                                                    |                                                                 |             |
| Resumen                                                                                                    |                                                                                                    | <ul> <li>Número de pr</li> <li>Cantidad de o</li> <li>Cantidad de o</li> </ul>                                                                     | oveedores part<br>fertas presenta<br>fertas alternativ                                           | icipantes : 1 (Cantidad de<br>das : 1 (ofertas retiradas<br>vas presentadas : 0 (ofert                                                              | e oferentes inadmisil<br>: 0)<br>as retiradas : 0)                 | oles : 0)                                                       |             |
| Estado de                                                                                                    | e la apertura                                                                                                    | Apertura finaliz                                                                                                    | ada                                                                                              |                                                                                                    |                                                                    |                                                                 |             |
| osición d                                                                                                    | Número de la oferta                                                                                                    | Ofertas alter                                                                                                    | Calificación                                                                                     | Precio presentado V                                                                                                    | Conversión<br>de precio[USD]                                       | , Estado de la oferta                                           |             |
| •                                                                                                    | Nombre del proveedor                                                                                                    | •                                                                                                    | roveedor                                                                                         | la presentación ▼                                                                                                    | Documento adjun                                                    | to de precios                                                   |             |
|                                                                                                    | 2016CD-000050-000960<br>001-Partida 1-Oferta 1                                                                                                    | 10                                                                                                    |                                                                                                  | 100.000 [CRC]                                                                                                    | 179,                                                               | Continúa para estudio de of<br>erta                             |             |
| 1                                                                                                    | CONSTRUCTORA A Y<br>DESARROLLOS URBA                                                                                                    | M No<br>NI                                                                                                    |                                                                                                  | 13/12/2016 21:12                                                                                                    | <b>F</b> 3                                                         |                                                                 |             |

## C.PARA VER EL OFERENTE ESCOGIDO, LAS RAZONES Y CRITERIOS QUE JUSTIFICARON SU ESCOGENCIA.

- 1. Realice la búsqueda del expediente de contratación descrita en el punto A. de este documento.
- 2. Una vez ubicado el trámite deseado, ingrese en este haciendo click en la descripción de la contratación

| Correo: Elias Vega Morales ·                                    | 😤 SICOP                      | × +                                          |                                          |                                |        |                                      |                |   |     | -   | ٥ |  |
|-----------------------------------------------------------------|------------------------------|----------------------------------------------|------------------------------------------|--------------------------------|--------|--------------------------------------|----------------|---|-----|-----|---|--|
| $\leftrightarrow$ $\rightarrow$ O $ $ $rac{1}{2}$               | sicop.go.cr/index.jsp        |                                              |                                          |                                |        |                                      |                |   | □ ☆ | = 2 | ٥ |  |
|                                                                 |                              |                                              | Información de SICO                      | DP   Centro de At              | ención | Consulta Ciudadanos                  | Mapa del Sitio |   |     |     |   |  |
| SICOP                                                           |                              |                                              | Institucion                              | nes Compradora:                | Ø Er   | npresas Proveedoras                  | Ciudadanos     | 3 |     |     |   |  |
| Sistema Integrado de Compras Publicas<br>Dorgietro de Lleuerice | Catálogo Bianas/Servic       |                                              | liente Electrónico I                     | Conculta do Pr                 | veedo  | ree   Compre por C                   | atálogo        | 1 |     |     |   |  |
| Inicio de Sesión Mi SICOP                                       | Samogo Dientos Serris        | ion i constructo i Cabet                     |                                          | oonoana ao m                   |        | ree f compre por o                   |                | 1 |     |     |   |  |
| Informacion do SICOP                                            | Número de                    |                                              |                                          |                                |        |                                      |                |   |     |     |   |  |
| Expediente                                                      | Descripción                  |                                              |                                          |                                |        |                                      |                |   |     |     |   |  |
|                                                                 | Identificación de la         | 3007042029 B                                 | uscar Limpiar Nom                        | bre de la                      | JUNTA  | ADMINISTRATIVA DE                    | L ARCHI'       |   |     |     |   |  |
|                                                                 | Fecha y hora de              | 21/10/2016 📰 ~ 19/0                          | 1/2017                                   | lucion                         |        |                                      |                |   |     |     |   |  |
|                                                                 | Código de                    | Buscar                                       | Códi                                     | go de                          |        |                                      |                |   |     |     |   |  |
|                                                                 | 10 resultados V              |                                              | Iden                                     | ancación                       |        |                                      | Consultar      |   |     |     |   |  |
|                                                                 |                              |                                              |                                          |                                |        |                                      |                |   |     |     |   |  |
|                                                                 | Numero de<br>procedimiento   | Nombre de la institución                     | Desc                                     | ripción                        |        | Nro. de solicitud de<br>contratación | de solicitud   |   |     |     |   |  |
|                                                                 | 2016CD-000057-00096<br>00001 | JUNTA ADMINISTRATIVA<br>DEL ARCHIVO NACIONAL | SERVICIO DE ACTUAL<br>E DE LA CENTRAL TE | IZACIÓN DE SOF<br>LEFÓNICA     | TWAR   | 0062016000300026                     | 23/11/2016     |   |     |     |   |  |
|                                                                 | 2016CD-000056-00096<br>00001 | JUNTA ADMINISTRATIVA<br>DEL ARCHIVO NACIONAL | COMPRA E INSTALAC<br>E FOTOCOPIADORA R   | ION DE REPUES<br>ÓNICA MINOLTA | 'OS D  | 0062016000300028                     | 20/12/2016     |   |     |     |   |  |
|                                                                 | 2016CD-000055-00096<br>00001 | JUNTA ADMINISTRATIVA<br>DEL ARCHIVO NACIONAL | COMPRA E INSTALAC<br>E FOTOCOPIADORA K   | ION DE REPUES<br>ÓNICA MINOLTA | IOS D  | 0062016000300027                     | 08/12/2016     |   |     |     |   |  |
|                                                                 | 2016CD-000054-00096<br>00001 | JUNTA ADMINISTRATIVA<br>DEL ARCHIVO NACIONAL | SERVICIO DE CAPACI<br>AS DE CÓMPUTO      | TACIÓN EN PRO                  | GRAM   | 0062016000600011                     | 13/12/2016     |   |     |     |   |  |
|                                                                 | 2016CD-000053-00096<br>00001 | JUNTA ADMINISTRATIVA<br>DEL ARCHIVO NACIONAL | SERVICIO DE MANTEI<br>TASKALFA 221N      | NIMIENTO DEL E                 | QUIPO  | 0062016000700003                     | 01/12/2016     |   |     |     |   |  |
|                                                                 | 2016CD-000052-00096<br>00001 | JUNTA ADMINISTRATIVA<br>DEL ARCHIVO NACIONAL | SERVICIO DE ACTUAL<br>AS DE SWITCH       | IZACION DE GAF                 | ANTÍ   | 0062016000600010                     | 12/12/2016     |   |     |     |   |  |
|                                                                 | 2016CD-000051-00096<br>00001 | JUNTA ADMINISTRATIVA<br>DEL ARCHIVO NA       | SERVICIO PUBLICITAL                      | RIO DE PANTALL                 | AS EN  | 0052016000400018                     | 01/12/2016     |   |     |     |   |  |
|                                                                 | 2016CD-000050-00096<br>00001 | JUNTA ADMINIST                               | SERVICIO DE REPARA                       | ACIÓN DE CAPEL                 | 0      | 006 16000400017                      | 15/11/2016     |   |     |     |   |  |
|                                                                 | 2016CD-000049-00096<br>00001 | JUNTA ADMINIST<br>DEL ARCHIVO NACIONAL       | AS DE SWITCH                             |                                |        | 0062016000600009                     | 10/11/2016     |   |     |     |   |  |
|                                                                 | 201600-00048-00096           | JUNTA ADMINISTRATIVA                         | SERVICIO DE SOPOR                        | TE TÉCNICO PAR                 | A SIS  |                                      |                |   |     |     |   |  |

3. De esta forma usted ha ingresado al expediente electrónico de la contratación en donde podrá observar cada una de las etapas de la compra desde la Solicitud de Bienes y Servicios que dio origen al trámite, el cartel, el contrato y el estudio de ofertas entre otros. Para visualizar la recomendación de adjudicación ingrese en la sección 4. Información de adjudicación del expediente de compra y click en "consultar", ya sea en recomendación de adjudicación o en acto de adjudicación:

|                          |                          |                       | Información de SICOP   Centro de Atención   Consulta                                   | Ciudadanos   Mapa del Sitio         |
|--------------------------|--------------------------|-----------------------|----------------------------------------------------------------------------------------|-------------------------------------|
|                          |                          |                       | Instituciones Compradoras     O Empresas P                                             | roveedoras 🛛 O Ciudadanos           |
| Registro de Usuarios   ( | Catálogo Bienes/Servicio | s   Concursos   Exped | ente Electrónico   Consulta de Proveedores   Co                                        | mpra por Catálogo                   |
| cio de Sesión Mi SICOP   |                          |                       |                                                                                        |                                     |
| Informacion de SICOP     |                          |                       |                                                                                        |                                     |
| pediente                 | [3. Apertura de ofer     | tas]                  |                                                                                        |                                     |
|                          | Partida                  |                       | Estado                                                                                 | -                                   |
|                          | 1                        | Apertura finalizada   |                                                                                        | Consultar                           |
|                          |                          |                       | Estudio técnicos de las                                                                | ofertas Consultar                   |
|                          | [4. Información de A     | \djudicación]         |                                                                                        |                                     |
|                          |                          | Gestió                | n de prórroga acto de adjudicación/re-adjudicación                                     | Consultar                           |
|                          |                          |                       | Recultado del sistema de evaluación                                                    |                                     |
|                          |                          |                       | Resultado del sistema de evaluación                                                    | Consultar                           |
|                          |                          |                       | Recomendación de adjudicación                                                          | Consultar                           |
|                          |                          |                       | Recomendación de adjudicación<br>Acto de adjudicación                                  | Consultar<br>Consultar              |
|                          |                          |                       | Recomendación de adjudicación<br>Acto de adjudicación<br>Recurso Revocatoria/Apelación | Consultar<br>Consultar<br>Consultar |

Aquí podrá observar la recomendación de adjudicación o la adjudicación de la oferta elegida, las cuales se muestran de la siguiente forma:

|                                                                                                    | menuación de auj                                                                                       | udicación - Microsoft Edge                                                                                                    |                                                                             |                                   | -                   |                               |  |  |  |  |  |
|----------------------------------------------------------------------------------------------------|----------------------------------------------------------------------------------------------------|----------------------------------------------------------------------------------------------------|-----------------------------------------------------------------------------|-----------------------------------|---------------------|-------------------------------|--|--|--|--|--|
| sicop.go                                                                                                    | .cr/moduloOferta                                                                                       | a/search/EP_SEJ_COQ623.jsp?cartel                                                                                                    | No=20161200292&cartelSeq                                                    | =008:adjuSeqno=                   | =90800-&cis         | PopUp='                       |  |  |  |  |  |
| ) Informe                                                                                                    | e de recomen                                                                                           | dación de adjudicación                                                                                                    |                                                                             |                                   |                     |                               |  |  |  |  |  |
| nformación g                                                                                                    | jeneral]                                                                                               |                                                                                                    |                                                                             |                                   |                     |                               |  |  |  |  |  |
| Nombre Institu                                                                                                    | ución                                                                                                  | JUNTA ADMINISTRATIVA DEL A<br>RCHIVO NACIONAL                                                                                                    | Número de Mer-link                                                          | 201612002                         | 92 - 00             |                               |  |  |  |  |  |
| Número de pro                                                                                                    | ocedimiento                                                                                            | 2016CD-000050-0009600001                                                                                                    |                                                                             |                                   |                     |                               |  |  |  |  |  |
| lipo de Proce                                                                                                    | dimiento                                                                                               | CONTRATACIÓN DIRECTA                                                                                                    |                                                                             |                                   |                     |                               |  |  |  |  |  |
| Descripción d                                                                                                    | el procedimiento                                                                                       | SERVICIO DE REPARACIÓN DE                                                                                                    | CAPELO                                                                      |                                   |                     |                               |  |  |  |  |  |
| Número de do                                                                                                    | cumento                                                                                                | 0252016000300043                                                                                                    | 252016000300043                                                             |                                   |                     |                               |  |  |  |  |  |
| Resultado de l                                                                                                    | los estudios técn                                                                                      | Consulta del resultado de la verificac                                                                                                    | ón(Partida:1, Fecha de solicitud:1                                          | 4/12/2016 11:15)                  |                     |                               |  |  |  |  |  |
|                                                                                                    |                                                                                                    |                                                                                                    |                                                                             |                                   |                     |                               |  |  |  |  |  |
| Información<br>Adjudicatari                                                                                            | idel adjudicatai                                                                                       | io<br>TRUCTORA A Y M DESARROLLOS                                                                                                    | URBANISTICOS SOCIEDAD A                                                     | NONIMA                            |                     |                               |  |  |  |  |  |
| Información<br>Adjudicatari<br>Identificació<br>adjudicatari                                                           | io CONS<br>in del 31015                                                                                | io<br>TRUCTORA A Y M DESARROLLOS<br>46505                                                                                                    | URBANISTICOS SOCIEDAD A                                                     | NONIMA                            |                     |                               |  |  |  |  |  |
| Información<br>Adjudicatari<br>Identificació<br>adjudicatari<br>Encargado                                              | io CONS<br>in del 31015<br>Antoni                                                                      | io<br>TRUCTORA A Y M DESARROLLOS<br>46505<br>o Aviles Duarte                                                                                                  | URBANISTICOS SOCIEDAD A                                                     | NONIMA                            |                     |                               |  |  |  |  |  |
| Información<br>Adjudicatari<br>Identificació<br>adjudicatari<br>Encargado<br>Partida1]                                 | io CONS<br>io CONS<br>io del 31015<br>Antoni                                                           | io<br>TRUCTORA A Y M DESARROLLOS<br>46505<br>o Aviles Duarte                                                                                                  | URBANISTICOS SOCIEDAD A                                                     | INONIMA                           |                     |                               |  |  |  |  |  |
| Información<br>Adjudicatari<br>Identificació<br>adjudicatari<br>Encargado<br>[Partida1]<br>Núr                         | io CONS<br>io CONS<br>io del 31015<br>Antoni<br>mero de la oferta                                      | 10<br>TRUCTORA A Y M DESARROLLOS<br>46505<br>0 Aviles Duarte<br>: 2016CD-000050-0009600001-Parti                                                              | URBANISTICOS SOCIEDAD A<br>da 1-Oferta 1                                    | NONIMA                            |                     |                               |  |  |  |  |  |
| Información<br>Adjudicatar<br>Identificació<br>adjudicatari<br>Encargado<br>Partida1]<br>Núr<br>Línea                  | del adjudicatar<br>io CONS<br>in del 31015<br>io Antoni<br>mero de la oferta                           | io<br>TRUCTORA A Y M DESARROLLOS<br>46505<br>o Avies Duarte<br>: 2016CD-000050-0009600001-Parti<br>Descripción del bienisei                                   | URBANISTICOS SOCIEDAD A<br>da 1-Oferta 1<br>vicio                           | Unidad                            | Presupues<br>do uni | to estima<br>tario            |  |  |  |  |  |
| Información<br>Adjudicatar<br>Identificació<br>adjudicatari<br>Encargado<br>Partida1]<br>Núr<br>Linea<br>1             | del adjudicatar<br>io CONS<br>in del 31015<br>Antoni<br>mero de la oferta<br>SERVICIO DE F             | io<br>TRUCTORA A Y M DESARROLLOS<br>46505<br>o Aviles Duarte<br>2016CD-000050-0009600001-Parti<br>Descripción del bien/se<br>KEPARACIÓN DE CAPELO (VITRIN.    | URBANISTICOS SOCIEDAD A<br>da 1-Oferta 1<br>vicio                           | Unidad NA                         | Presupues<br>do uni | to estima<br>tario<br>100.000 |  |  |  |  |  |
| Información<br>Adjudicatar<br>Identificació<br>adjudicatari<br>Encargado<br>Partida1]<br>Núr<br>Linea<br>1<br>Cantidad | del adjudicatar<br>io CONS<br>io 31015<br>Antoni<br>mero de la oferta<br>SERVICIO DE F<br>Código del p | to TRUCTORA A Y M DESARROLLOS 46505 A Viles Duarte 2016CD-000050-0009600001-Parti Descripción del bienise EEPARACIÓN DE CAPELO (VITRIN) roducto del proveedor | URBANISTICOS SOCIEDAD A<br>da 1-Oferta 1<br>vicio<br>V)<br>Nombre del produ | Unidad<br>NA<br>cto del proveedor | Presupues<br>do uni | to estim<br>tario<br>100.000  |  |  |  |  |  |

#### **D.PARA VER UN CONTRATO**

- 1. Realice la búsqueda del expediente de contratación descrita en el punto A. de este documento.
- 2. Una vez ubicado el trámite deseado, ingrese en este haciendo click en la descripción de la contratación

| Correo: Elias Vega Morales $\cdot$ | SICOP                               | × +                                                                                                    |                       | - 0 |   |
|------------------------------------|-------------------------------------|----------------------------------------------------------------------------------------------------|-----------------------|-----|---|
| ightarrow $ert$ $arepsilon$        | sicop.go.cr/index.jsp               |                                                                                                    |                       | 4 4 | 5 |
|                                    |                                     | Información de SICOP   Centro de Atención   Consulta Ciudadanos   Mapa del Sitio                                                                              |                       |     | Ī |
| SICOP                              |                                     | Instituciones Compradoras     Empresas Proveedoras     Ciudadanos                                                                                             |                       |     |   |
| Registro de Usuarios   (           | Catálogo Bienes/Servic              | os   Concursos   Expediente Electrónico   Consulta de Proveedores   Compra por Catálogo                                                                       |                       |     |   |
| io de Sesión Mi SICOP              |                                     |                                                                                                    |                       |     |   |
| nformacion de SICOP                | Número de<br>procedimiento          |                                                                                                    |                       |     |   |
| pediente                           | Descripción                         |                                                                                                    |                       |     |   |
|                                    | Identificación de la<br>institución | 3007042029 Buscar Limpiar Nombre de la institución JUNTA ADMINISTRATIVA DEL ARCHI                                                                             |                       |     |   |
|                                    | Fecha y hora de<br>solicitud        | 21/10/2016 📰 ~ [19/01/2017]                                                                                                    |                       |     |   |
|                                    | Código de<br>clasificación          | Buscar Código de<br>identificación                                                                                                    |                       |     |   |
|                                    | 10 resultados 🗸                     | Consultar                                                                                                    |                       |     |   |
|                                    | Número de<br>procedimiento          | Nombre de la institución Descripción Nro. de solicitud de Fecha y hora                                                                                        |                       |     |   |
|                                    | 2016CD-000057-00096<br>00001        | JUNTA ADMINISTRATIVA SERVICIO DE ACTUALIZACIÓN DE SOFTWAR<br>DEL ARCHIVO NACIONAL E DE LA CENTRAL TELEFÓNICA 0062016000300026 23/11/2016                      |                       |     |   |
|                                    | 2016CD-000056-00096<br>00001        | JUNTA ADMINISTRATIVA COMPRA E INSTALACION DE REPUESTOS D<br>DEL ARCHIVO NACIONAL E FOTOCOPIADORA KÓNICA MINOLTA 0062016000300028 20/12/2016                   |                       |     |   |
|                                    | 2016CD-000055-00096<br>00001        | JUNTA ADMINISTRATIVA COMPRA E INSTALACION DE REPUESTOS D<br>DEL ARCHIVO NACIONAL E FOTOCOPIADORA KÓNICA MINOLTA 0062016000300027 08/12/2016                   |                       |     |   |
|                                    | 2016CD-000054-00096<br>00001        | JUNTA ADMINISTRATIVA SERVICIO DE CAPACITACIÓN EN PROGRAM 0062016000600011 13/12/2016<br>DEL ARCHIVO NACIONAL AS DE CÓMPUTO                                    |                       |     |   |
|                                    | 2016CD-000053-00096<br>00001        | JUNTA ADMINISTRATIVA SERVICIO DE MANTENIMIENTO DEL EQUIPO<br>DEL ARCHIVO NACIONAL TASKALFA 221N 0062016000700003 01/12/2016                                   |                       |     |   |
|                                    | 2016CD-000052-00096<br>00001        | JUNTA ADMINISTRATIVA SERVICIO DE ACTUALIZACION DE GARANTÍ<br>DEL ARCHIVO NACIONAL AS DE SWITCH 0062016000600010 12/12/2016                                    |                       |     |   |
|                                    | 2016CD-000051-00096                 | JUNTA ADMINISTRATIVA SERVICIO PUBLICITARIO DE PANTALLAS EN EL SISTEMA NACIONAL DE PANTALLAS EN EL SISTEMA NACIONAL DE PANTA XTELEVIS DOSDASO0400018 0142/2015 |                       |     |   |
|                                    | 20 CD-000050-00096                  | JUNTA ADMINISTRATIVA SERVICIO DE REPARACIÓN DE CAPELO 0062016000400017 15/11/2016                                                                             |                       |     |   |
|                                    | 20 CD-000049-00096                  | JUNTA ADMINISTRATIVA SERVICIO DE ACTUALIZACION DE GARANTÍ                                                                                                    |                       |     |   |
|                                    | 201500 000040 00005                 | UNITA ADMINISTRATIVA SERVICIO DE SOPORTE TÉCNICO PARA SIS                                                                                                    |                       |     |   |
| o 🗂 🗖                              | A A M                               |                                                                                                    | 🛤 🙈 A 🗞 🗐 🗿 🙆 🍈 🖽 🗤 🗖 | FSP |   |

3. De esta forma usted ha ingresado al expediente electrónico de la contratación en donde podrá observar cada una de las etapas de la compra desde la Solicitud de Bienes y Servicios que dio origen al trámite, el cartel, el contrato y el estudio de ofertas entre otros. Para visualizar el contrato ingrese en la sección 5. Información del contrato y click en "contrato":

|                           |                                                                                        |                            | Información de SICOP     | Centro de Ater       | nción   Consulta Ci      | udadanos   Mapa del Sitio |  |  |  |
|---------------------------|----------------------------------------------------------------------------------------|----------------------------|--------------------------|----------------------|--------------------------|---------------------------|--|--|--|
| SICOP                     |                                                                                        |                            | Instituciones            | Compradoras          | Empresas Pro             | weedoras O Ciudadanos     |  |  |  |
| Registro de Usuarios      | Catálogo Bienes/Servicios                                                              | Concursos   Expe           | liente Electrónico   Cor | isulta de Prov       | reedores   Com           | pra por Catálogo          |  |  |  |
| Inicio de Sesión Mi SICOP |                                                                                        |                            |                          |                      |                          |                           |  |  |  |
| Informacion de SICOP      |                                                                                        |                            | Resultado d              | lel sistema de e     | valuación                | Consultar                 |  |  |  |
| Expediente                | Recomendación de adjudicación                                                          |                            |                          |                      |                          |                           |  |  |  |
|                           | Acto de adjudicación Consultar                                                         |                            |                          |                      |                          |                           |  |  |  |
|                           |                                                                                        |                            | Recurs                   | so Revocatoria/      | Apelación                | Consultar                 |  |  |  |
|                           |                                                                                        |                            |                          | Historial de adj     | udicación                | Consultar                 |  |  |  |
|                           | [ Estado por partida - histo<br>[5. Información de cont<br>ANONIMA<br>[5. 1. Contrato] | orial ]<br>rato] - CONSTRU | CTORA A Y M DESAR        | ROLLOS UF            | RBANISTICOS              | SOCIEDAD                  |  |  |  |
|                           |                                                                                        | del contrato               | Monto del contrato       | Fecha de<br>contrato | Vigencia del<br>contrato | Estado                    |  |  |  |
|                           | 0432016000300052-00                                                                    | ntrato »                   | CRC 100.000              | 16/12/2016           | Años                     | Contrato notificado       |  |  |  |
|                           | [5, 2, Orden de pedido]                                                                |                            |                          |                      |                          |                           |  |  |  |

Aquí podrá observar el contrato de compra el cual se muestra de la siguiente forma:

| sicop.go.cr/moduloPcont                  | /pcont/ctract/es/CE_COJ_COQU38_OJsp?contract_no=CE2016120011498contract_mod_seq=008ttyp |
|------------------------------------------|-----------------------------------------------------------------------------------------|
| Contrato                                 |                                                                                         |
|                                          |                                                                                         |
| 1. Información de la Insti               | tución]                                                                                 |
| Identificación                           | 3007042029                                                                              |
| Nombre                                   | JUNTA ADMINISTRATIVA DEL ARCHIVO NACIONAL                                               |
| Representante Legal                      | Dennis Portuguez Cascante                                                               |
| Código postal                            | 11801                                                                                   |
| Teléfono                                 | 22831400                                                                                |
| Dirección                                | 900 metros sur 150 metros oeste de Plaza del Sol Curridabat, Curridabat, San Jose       |
| 2. Información de Adjudio                | cación]                                                                                 |
| Número de Mer-link                       | 20161200292-00     Detalles de las condiciones     Detalles de las condiciones          |
| Número de procedimiento                  | 2016CD-000050-0009600001                                                                |
| 3. Información del contra                | tista]                                                                                  |
| Identificación                           | 3101546505                                                                              |
| Nombre del contratista                   | CONSTRUCTORA A Y M DESARROLLOS URBANISTICOS SOCIEDAD ANONIMA                            |
| Representante legal                      | Antonio Aviles Duarte                                                                   |
| Identificación del Representant<br>legal | e 0801050018                                                                            |
| Teléfono                                 | 83395056                                                                                |
|                                          |                                                                                         |

# E.PARA VER UN PROCESO DE CONTRATACIÓN (CARTEL, OFERTAS, CONTRATO) DE LOS ÚLTIMOS CINCO AÑOS.

- 1. Realice los pasos de búsqueda de la Institución descritos en el punto A. de este documento.
- En esta pantalla podrá buscar los trámites por fecha que ha llevado a cabo la Institución. Cabe señalar que el uso de SICOP en la Institución se da a partir de junio del año 2016. Información de compras de años anteriores debe realizarse a través del sistema CompraRED.

| Correo: Elias Vega Morales ·     | SICOP                        | × +                                          |                                                                                                    |                                      |                              |  |     | -   | - |
|----------------------------------|------------------------------|----------------------------------------------|----------------------------------------------------------------------------------------------------|--------------------------------------|------------------------------|--|-----|-----|---|
| $\rightarrow$ 0  A               | sicop.go.cr/index.jsp        |                                              |                                                                                                    |                                      |                              |  | □ ☆ | = 1 | l |
|                                  |                              |                                              | Información de SICOP   Centro de Atención                                                               | Consulta Ciudadanos                  | Mapa del Sitio               |  |     |     |   |
| SICOP                            |                              |                                              | Instituciones Compradoras     E                                                                         | mpresas Proveedoras                  | O Ciudadanos                 |  |     |     |   |
| na Integrado de Compras Publicas | o                            |                                              |                                                                                                    |                                      |                              |  |     |     |   |
| de Sesión Mi SICOP               | Catalogo Dienes/Servici      | los   Concursos   Expec                      | mente Electronico   Consulta de Proveedo                                                                | res   Compra por C                   | atalogo                      |  |     |     |   |
|                                  | Número de                    | [                                            |                                                                                                    |                                      |                              |  |     |     |   |
| formacion de SICOP               | procedimiento                |                                              |                                                                                                    |                                      |                              |  |     |     |   |
| pediente                         | Descripción                  |                                              |                                                                                                    |                                      |                              |  |     |     |   |
| <b>[</b>                         | institución                  |                                              | In itución                                                                                              | A ADMINISTRATIVA DE                  | L ARCHI'                     |  |     |     |   |
|                                  | Fecha y hora de              | 21/10/2016 📰 ~ 19/0                          | 1/2017 🛅                                                                                                |                                      |                              |  |     |     |   |
| L                                | Código do                    |                                              | c ligo de                                                                                               |                                      |                              |  |     |     |   |
|                                  | clasificación                |                                              | raentificación                                                                                          |                                      |                              |  |     |     |   |
|                                  | 10 resultados 🗸              |                                              |                                                                                                    |                                      | Consultar                    |  |     |     |   |
|                                  | Número de<br>procedimiento   | Nombre de la institución                     | Descripción                                                                                             | Nro. de solicitud de<br>contratación | Fecha y hora<br>de solicitud |  |     |     |   |
|                                  | 2016CD-000057-00096<br>00001 | JUNTA ADMINISTRATIVA<br>DEL ARCHIVO NACIONAL | SERVICIO DE ACTUALIZACIÓN DE SOFTWAR<br>E DE LA CENTRAL TELEFÓNICA                                      | 0062016000300026                     | 23/11/2016                   |  |     |     |   |
|                                  | 2016CD-000056-00096<br>00001 | JUNTA ADMINISTRATIVA<br>DEL ARCHIVO NACIONAL | COMPRA E INSTALACION DE REPUESTOS D<br>E FOTOCOPIADORA KÓNICA MINOLTA                                   | 0062016000300028                     | 20/12/2016                   |  |     |     |   |
|                                  | 2016CD-000055-00096<br>00001 | JUNTA ADMINISTRATIVA<br>DEL ARCHIVO NACIONAL | COMPRA E INSTALACION DE REPUESTOS D<br>E FOTOCOPIADORA KÓNICA MINOLTA                                   | 0062016000300027                     | 08/12/2016                   |  |     |     |   |
|                                  | 2016CD-000054-00096<br>00001 | JUNTA ADMINISTRATIVA<br>DEL ARCHIVO NACIONAL | SERVICIO DE CAPACITACIÓN EN PROGRAM<br>AS DE CÓMPUTO                                                    | 0062016000600011                     | 13/12/2016                   |  |     |     |   |
|                                  | 2016CD-000053-00096<br>00001 | JUNTA ADMINISTRATIVA<br>DEL ARCHIVO NACIONAL | SERVICIO DE MANTENIMIENTO DEL EQUIPO<br>TASKALFA 221N                                                   | 0062016000700003                     | 01/12/2016                   |  |     |     |   |
|                                  | 2016CD-000052-00096<br>00001 | JUNTA ADMINISTRATIVA<br>DEL ARCHIVO NACIONAL | SERVICIO DE ACTUALIZACION DE GARANTÍ<br>AS DE SWITCH                                                    | 0062016000600010                     | 12/12/2016                   |  |     |     |   |
|                                  | 2016CD-000051-00096<br>00001 | JUNTA ADMINISTRATIVA<br>DEL ARCHIVO NACIONAL | SERVICIO PUBLICITARIO DE PANTALLAS EN<br>EL SISTEMA NACIONAL DE RADIO Y TELEVIS<br>ION SOCIEDAD ANONIMA | 0062016000400018                     | 01/12/2016                   |  |     |     |   |
|                                  | 2016CD-000050-00096<br>00001 | JUNTA ADMINISTRATIVA<br>DEL ARCHIVO NACIONAL | SERVICIO DE REPARACIÓN DE CAPELO                                                                        | 0062016000400017                     | 15/11/2016                   |  |     |     |   |
|                                  | 2016CD-000049-00096<br>00001 | JUNTA ADMINISTRATIVA<br>DEL ARCHIVO NACIONAL | SERVICIO DE ACTUALIZACION DE GARANTÍ<br>AS DE SWITCH                                                    | 0062016000600009                     | 10/11/2016                   |  |     |     |   |
|                                  |                              |                                              |                                                                                                    |                                      |                              |  |     |     |   |